# : لینک های (*Link*) مهم

### Index /Preview

Preview تعداد نتایج جستجو را قبل از نمایش دهد بیان می کند.برای این کار واژه یا واژه های مورد نظر را در جعبه جستجو وارد می کنیم و روی Preview کلیک می کنیم .همچنین می توانیم برای دستیابی به فیلدهای ویژه از Index کمک بگیریم به طوری که ابتدا فیلد مورد نظر را وارد می کنیم ،بعد روی Index کلیک می کنیم، لیستی مربوط به عنوان وارد شده ما به ترتیب آن انتخاب کنیم.

#### تارىخچەHistory:

Pubmed همه جستجوها و نتایج آنها را در این محل نگهداری می کند که اگر روی History در نوار خاکستری کلیک کنیم می توانیم آنها را ببینیم.

## :Clipboard

جایی برای جستجو های انتخابی است. که در اینجا جستجوی ما به مدت هشت ساعت باقی می ماند و ما می توانیم به صورت Off line از آن استفاده کنیم برای اضافه کردن به Clipboard بعد از اینکه جستجوی خود را انجام دادیم جستجوی مورد نظر را انتخاب می کنیم، در نوار نمایش روی Clipboard کلیک کرده و سپس Send to را می زنیم، به این ترتیب جستجوی ما وارد Clipboard می شود.

## جستجو بر حسب نام نویسنده:

برای جستجوی نام نویسنده، اول نام ونام خانوادگی وسپس اولین حرف از نام کوچک او را در پنجره Mr Smithja جستجو وارد کنید(بدون نقطه)،مثل Mr Smithja اگر نام نویسنده به همین شکل وارد شود Pubmed نام مورد نظر را در فیلد مولف جستجو خواهد کرد.اما اگر فقط نام خانوادگی نویسنده وارد شود،Pubmed آن را نه فقط در فیلد مولف بلکه در تمامی فیلدها جستجو خواهد کرد.

نکته:برای جستجوی نام نویسنده مورد نظر آن را داخل گیومه قرار دهید و از معرف فیلد نام نویسنده [ au] استفاده کنید تا روش جستجوی خودکار غیر فعال گردد.مانند [au] Smith ].

# پایگاه های اطلاعاتی

کتابخانه دانشکده پرستاری الیگودرز

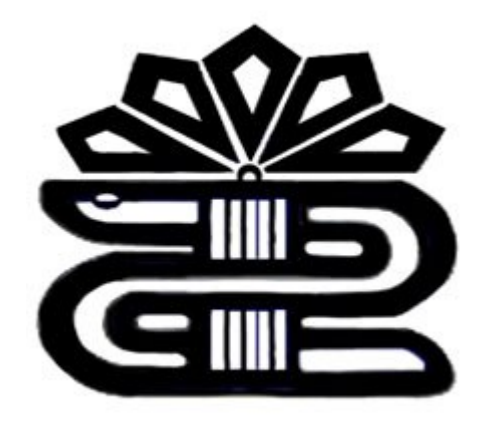

# آشنایی با پایگاههای اطلاعاتی – PubMed

pubMed یکی از محیط های جستجو و بازیابی منابع حوزہ ی علوم یےزشکے در وب جهان گستر (World Wide Web )است كه توسط مركز ملى اطلاعات بيوتكنولوژى ( NCBI=National Center for Biotechnology Information) واقع در کتابخانه ی ملی پزشکی آمریکا (NLM) تهیه شدہ است. این ابزار، دسترسے به پایگاہ اطلاعاتی مدلاین (Medline) را مجاناً در اختيار كاربران فراهم ساخته است.هم اكـنـون این پایگاه اطلاعاتی بیش از ۱۶ میلیون مقاله از ۴۵۰۰ نشریه در رشته های پزشکی، پرستاری، دندانپزشکی، دامپزشکی و علوم پایه (پیش بالینی) منتشر شده در آمریکا و هفتاد کشور جهان را دارا می باشد.پوشش این پایگاه از نظر تاریخ به ۱۹۵۵ بر می گردد.

pubMedمجموعه ای ازمقالات بانک اط لا عا تی مد لاین است که توسطمرکزملی اطلاعات بیولوژی درکتابخانه ملی پز شکی آمریکا ( NLM) تاسیس گردیدهــــاست.این سایت با htt p:// www.ncbi.nlm.nih.gov/pubmed قابل دستیایی است.

جستجو در این پایگاه به دو صورت امکان پذیر است:

۱-جستجوی ساده:

تنها کافی است کلیدواژه مورد نظر خود را در search bar جلوی for نوشته و enter را بزنیم یا کلیک کنیم

این بانک به طور خودکار واژه ها را توسط عملکردهای منطقی با هم ترکیب کرده و نشان می دهد.نحوه ی کاربرد این عملکردها :

AND:مقالاتی که هر دو واژه را در بر دارد نـمـایـش می دهد.

NOT:مقالاتی که واژه اول را دارد ولی فاقد واژه دوم است.

OR: برای یافتن دو عبارت هم معنی در یک مـرحلـه جستجو به کار می رود.

این پایگاه عملکردها را از چپ به راست می خواند.عبارت ها را می توان در داخل پرانتز قرار داد.کلمات داخل یک پرانتز به عنوان یک مجموعه واحد پردازش خواهد شد و سپس در روش جستجو منظور خواهد گردید.مثل: Common cold AND منظور Cort (Vitamin c OR).

همیشه ۲۰ نتیجه اول هر جستجو مهمترین و مرتبط ترین نتایج اند.

ما می توانیم از طریق این پایگاه خلاصه یا abstract مقاله را داشته باشیم. برای این کار کافی است از بخش summery گزینه abstract را انتخاب کنیم و display را کلیک کنیم.

برای دیدن مقاله به صورت فرم متنی یعنی بدون فایلهای گرافیکی ابتدا مقاله مورد نظر را نشاندار کرده و بعد روی text در نوار نمایش کلیک می کنیم و سپس send to را می زنیم در اینجا فرم متنی مقاله مذکور را خواهیم دید.اگر بخواهیم این مقاله را به E-mail خود یا شخص دیگری ارسال کنیم E-mail خود یا شخص دیگری ارسال send to را می زنیم .صفحه ای باز می شودکه باید در جای مشخص شده آدرس مورد نظر را وارد کرده و روی E-mail کلیک کنیم تا مقاله برای ما یا فرد مورد نظر فرستاده شود.

۲-جستجوی پیشرفته:

Limits:در جستجوی پیشرفته این امکان وجود دارد تا جستجوی ما در گروههای سنی،جنسیتهای ویژه یا مطالعات بر روی گروههای انسان یا حیوان ،زبان ویژه مقاله منتشر شده ،نوع مقاله و تاریخ جستجوی مقاله به صورت دقیق و ... اختصاصی تر شود .برای استفاده از این امکانات گزینه limit را از نوار خاکستری انتخاب می کنیم.